## Panasonic

## Account toevoegen binnen KX-UDT11x aan KS-UDS124

Voor het koppelen van een nieuwe handset ga als volgd te werk:

kies in het menu ( boven ) System. Kies in het menu ( links ) PS Registration. Klik op Line 1 SIP Setting knop. Vul de volgende gegevens in Phone Number: 237 SIP URI: 237-klant Authenication ID: 237-klant Authentication Password: \*\*\*\*\*\* Klik dan op All Save knop

Unieke FAQ ID: #1259 Auteur: n/a Laatst bijgewerkt:2015-07-06 11:19

> Pagina 1 / 1 © 2024 Business-ISP <support@business-isp.nl> | 20-05-2024 19:47 URL: https://faq.business-isp.nl/index.php?action=faq&cat=80&id=260&artlang=nl